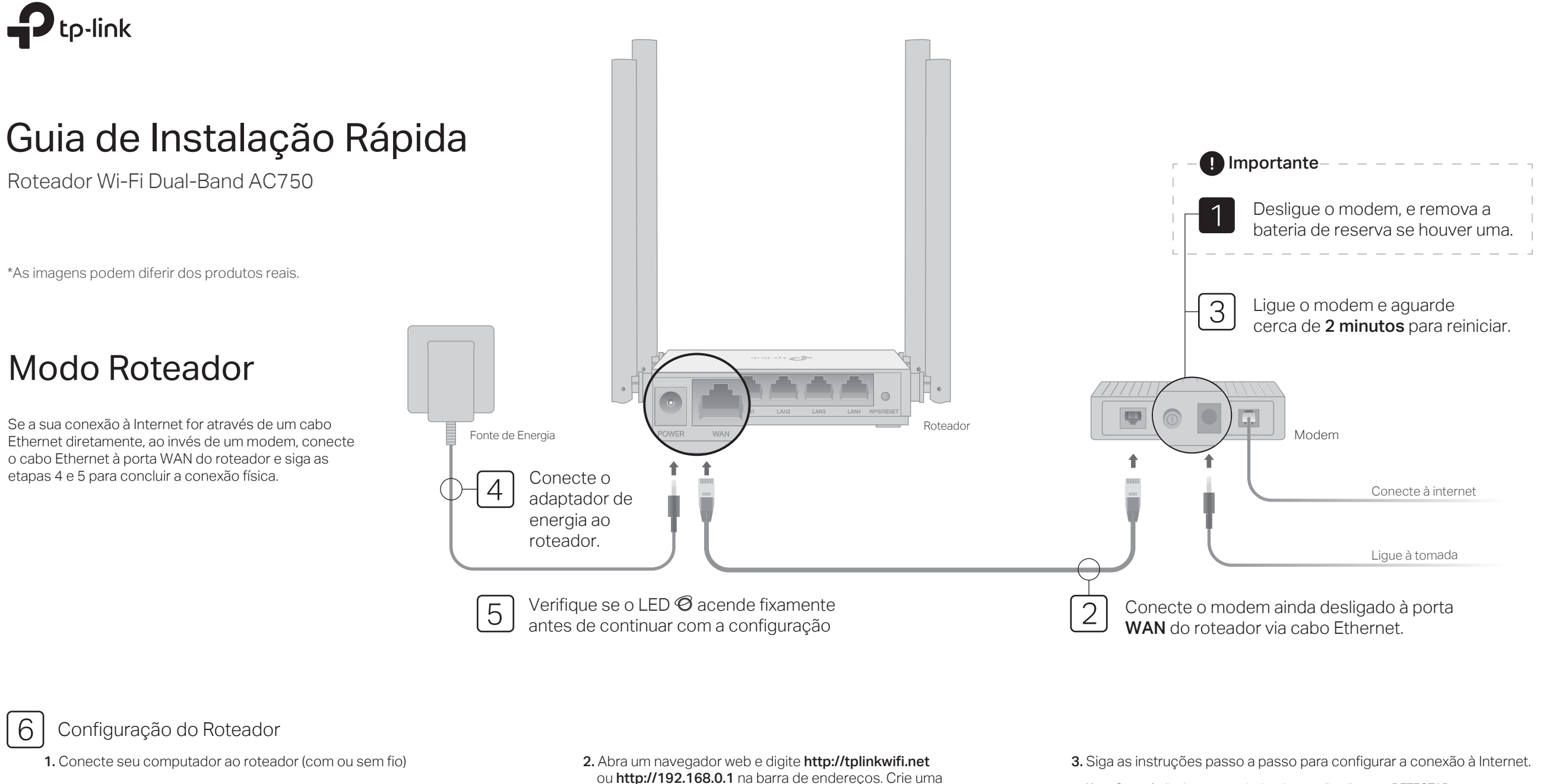

Com fio

Desligue o Wi-Fi no seu computador e conecte-o ao roteador via cabo Ethernet.

#### Sem fio

Conecte seu dispositivo ao Wi-Fi do roteador usando o **SSID** (nome da rede) e a Senha Wireless impresso na etiqueta na parte inferior do roteador.

| tp-link |                                                   |
|---------|---------------------------------------------------|
|         |                                                   |
|         | Senha WirelesJPIN2002000X<br>SSID:TP-Link_200X_5G |

ou http://192.168.0.1 na barra de endereços. Crie uma senha para fazer o login.

Nota: Se a janela de login não aparecer, consulte FAQ > P1.

| http://tplinkwifi.net | $\wp \cdot \to$ |
|-----------------------|-----------------|
|                       |                 |
| Nova Senha:           |                 |
| •••••                 |                 |
| Confirmar Senha:      |                 |
| •••••                 |                 |
| Vamos Começar         |                 |

Nota: Se você não tiver certeza do tipo de conexão, clique em DETECTAR AUTOMATICAMENTE ou entre em contato com seu provedor de Internet (ISP) para obter ajuda.

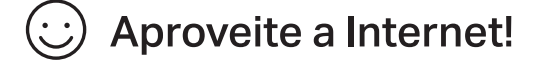

## Aplicativo Tether

O aplicativo Tether da TP-Link, fornece uma maneira simples e intuitiva de acessar e gerenciar seu roteador. Leia o código QR para fazer o download do Tether na Apple App Store ou no Google Play.

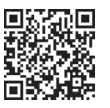

# Modo Ponto de Acesso

Nesse modo, o roteador transforma sua rede com fio existente. em uma rede sem fio.

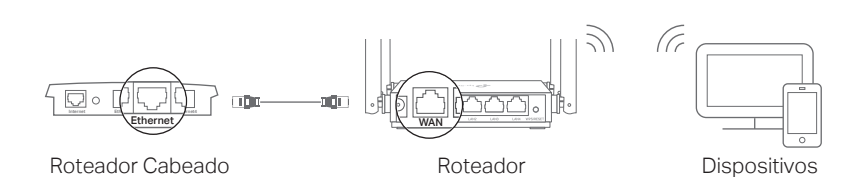

a. Lique o roteador.

- b. Conecte a porta WAN do roteador à porta Ethernet do outro roteador via cabo Ethernet, como mostrado acima.
- c. Conecte um computador ao roteador via cabo Ethernet ou sem fio. usando o SSID (nome da rede) e a Senha sem fio impressa na etiqueta na parte inferior do roteador.
- d. Abra um navegador web e digite http://tplinkwifi.net na barra de endereco. Crie uma senha para fazer login.
- e. Clique em Alterar Modo no canto superior direito e selecione Modo Ponto de Acesso. Aquarde o roteador reiniciar. Nota: Você também pode ir para Avancado > Modo Operacional para alternar p ara o Modo Ponto de Acesso.
- f. Use http://tplinkwifi.net para fazer login na página de gerenciamento web e siga as instruções passo a passo para configurar a conexão à Internet.

### **Aproveite a Internet!**

# Modo Extensor de Alcance

Nesse modo, o roteador aumenta a cobertura sem fio existente em sua casa

### 1. Configuração

- a. Coloque o roteador próximo ao roteador existente e lique-o.
- b. Conecte um computador ao roteador via cabo Ethernet ou sem fio. usando o SSID (nome da rede) e a Senha sem fio impressa na etiqueta na parte inferior do roteador.
- c. Abra um navegador web e digite http://tplinkwifi.net na barra de endereco. Crie uma senha para fazer login.
- d. Clique em Alterar Modo no canto superior direito e selecione Modo Extensor de Alcance. Aquarde o roteador reiniciar. Nota: You can also go to Avancado > Modo Operacional to switch to Modo Extensor de Alcance
- e. Use http://tplinkwifi.net para fazer login na página de gerenciamento web. e siga as instruções passo a passo para configurar a conexão à Internet.

### 2. Realocar

Coloque o roteador na metade do caminho entre o roteador existente e a "zona de sombra" Wi-Fi. O local escolhido deve estar dentro do alcance da sua rede existente.

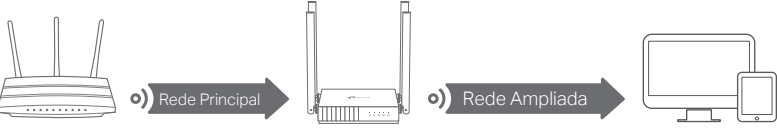

Dispositivos

Roteador Existente

Roteador **Aproveite a Internet!** 

# Aparência

| Item                   | Descrição                                                                                                    |                                                                                                    |
|------------------------|----------------------------------------------------------------------------------------------------|----------------------------------------------------------------------------------------------------|
| () Power               | Verde                                                                                                    | Fixo aceso:<br>A energia está ligada.<br>Piscando lentamente:<br>O sistema está iniciando ou a atualização do firmware está<br>em andamento.<br>Piscando rapidamente:<br>A conexão WPS está em andamento. |
| <b>2</b> .4GHz         | Verde                                                                                                    | Aceso fixo: a banda sem fio de 2.4GHz está ativada.                                                                                                    |
| ∕ <b>≈</b> 5GHz        | Verde                                                                                                    | Aceso fixo: a banda sem fio de 5GHz está ativada.                                                                                                    |
| LAN                    | Verde                                                                                                    | Aceso fixo: pelo menos uma porta LAN está conectada.                                                                                                    |
|                        | Laranja                                                                                                    | Fixo em:<br>Modo Roteador: A porta WAN está conectada, mas<br>a Internet não está acessível.                                                                                                    |
| Ø Internet             | Verde                                                                                                    | Fixo em:<br>Modo Roteador: Internet está disponível.<br>Modo Ponto de Acesso: a porta WAN está conectada.<br>Modo Repetidor de Sinal: O roteador está conectado à rede host.                              |
| Botão<br>WPS/<br>RESET | Pressione por 1 segundo para ativar a função WPS.<br>Pressione e segure o botão até que todos os LEDs se apaguem<br>para redefinir o roteador para as configurações padrão de fábrica. |                                                                                                    |

# FAQ (Perguntas Frequentes)

### P1. O que posso fazer se a janela de login não aparecer?

- Reinicie seu roteador e tente novamente.
- Se o computador estiver definido como um endereco IP estático, altere suas configurações para obter um endereço IP e endereço do servidor DNS automaticamente.
- Verifique se http://tplinkwifi.net ou http://192.168.0.1 está inserido corretamente no navegador web. Como alternativa, digite http://192.168.1.1 no navegador e pressione Enter.
- Use outro navegador web e tente novamente.
- Desabilite e habilite o adaptador de rede que está sendo usado.
- P2. O que posso fazer se não conseguir acessar a Internet no modo Roteador?
- Reinicie seu modem e roteador e tente novamente.
- Verificar se a Internet está funcionando normalmente, conectando um computador diretamente ao modem usando um cabo Ethernet. Caso contrário, entre em contato com o seu provedor de Internet.

• Faca logon na página de gerenciamento da web do roteador e vá para a página Mapa de Rede para verificar se o endereco IP da WAN é válido ou não. Caso contrário, verifique a conexão de hardware ou entre em contato com o provedor de Internet

• Para usuários de modem a cabo, efetue login na página de gerenciamento web do roteador. Vá para Avançado> Rede> Internet e localize a seção Clone de MAC. Selecione Clonne o MAC do dispositivo Atual e clique em SALVAR. Em seguida, reinicie o modem e o roteador.

#### P3. Como faço para restaurar o roteador para as configurações padrão de fábrica?

- Com o roteador ligado, pressione e segure o botão WPS / RESET na parte traseira do roteador até que todos os LEDs se apaguem. O roteador será reiniciado
- Faça logon na página de gerenciamento web do roteador. Vá para Avançado> Sistema > Salvar e Restaurar (ou Sistema > Salvar e Restaurar em Modo Ponto de Acesso ou Modo Extensor de Alcance) e localize a seção Restauração Padrão de Fábrica. Então clique RESTAURAÇÃO DE FÁBRICA. O roteador irá restaurar e reiniciar automaticamente.

#### P4. O que posso fazer se esquecer minha senha de gerenciamento web?

• Consulte FAQ> P3 para redefinir o roteador e crie uma senha para fazer login.

#### P5. O que posso fazer se esquecer minha senha da rede sem fio?

- A senha sem fio padrão de fábrica está impressa na etiqueta do roteador. Conecte um computador diretamente ao roteador usando um cabo
- Ethernet, Faca login na página de gerenciamento web do roteador e vá para Wireless para obter ou redefinir sua senha.

Para suporte técnico, o guia do usuário e mais informações, por favor visite https://www.tp-link.com/support/ ou faça a leitura do código QR.

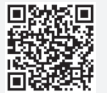

Para informações de aspectos de segurança e adequação do produto no território brasileiro consulte: www.gov.br/anatel/pt-br/